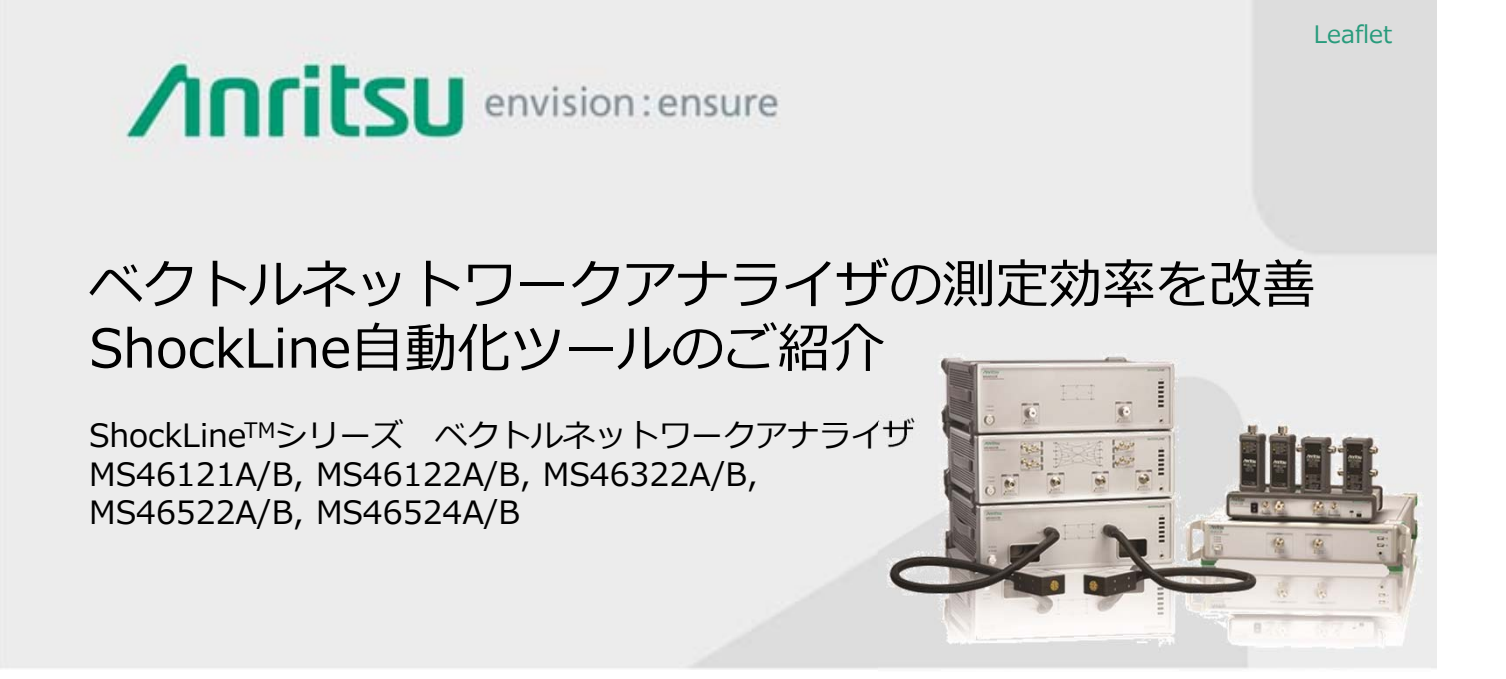

ベクトルネットワークアナライザは、測定する前に必ず、測定条件の設定、キャリブレーショ ンの手順を行います。また測定の作業効率を上げるためには測定器の操作方法を熟知すること が大切になります。

ベクトルネットワークアナライザを使ったことのない使用者が利用するためには、それらの手順や測定内容を測定器を熟知した人がドキュメント化する必要があります。

また、リモート制御で測定器を動作させる場合では以下の2つの課題があります。

・どのように制御プログラムを作成したらよいかわからない

・取扱説明書の量が膨大でリモートコマンドを探しきれない

このリーフレットでは、同じGUIにより機種間の操作感が同じ点が好評のShockLine™シリーズ ベクトルネットワークアナライザを使い、さらに操作性をよくするための自動化ツールとしてEasy Test Tool™(ETT)とEXCEL VBAソフトをご紹介します。

#### ■ Easy Test Tools<sup>TM</sup>(ETT)

キャリブレーションのような決まった手順を1つのファイルとして作成します。作成したファイルはShockLineのEasy Test™(ET)機能で呼びだすことができます。

#### ■EXCEL VBAサンプルソフト

Excel VBAを使用したリモート制御ソフトです。 ネットワークアナライザの手順を自動化します。また手動測定モードではネットワークアナラ イザで使用する上で代表的な機能を使用できます。

## Easy Test<sup>™</sup>(ET)

Easy Test <sup>™</sup>(ET)は、ShockLine<sup>™</sup>の測定画面からファイルを指定することで 特定の順序を実行する一連の指示や測定が行えます。 ETの使用中でもShockLine<sup>™</sup>を操作できるので、半自動で作業を行うことができます。 SCPIコマンドの送信にも対応しており、測定器をリモート制御することも可能です。

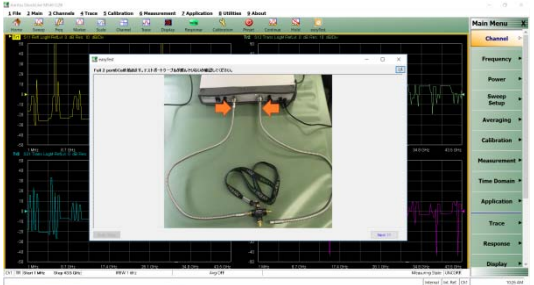

フル2ポートCALの一例

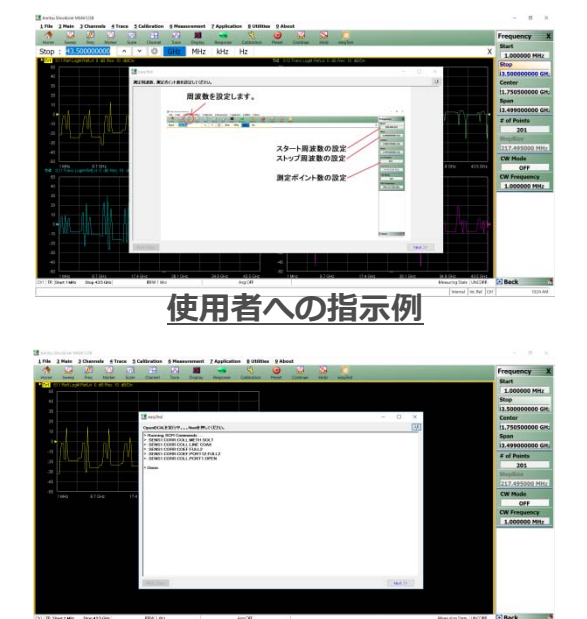

SCPIコマンドの送信例

## Easy Test Tools<sup>™</sup>(ETT)

EasyTest Tools™ (ETT) は、「Anritsu Tool Box」ソフトウェアツールの一部のソフトウェアで、PCにインストールして、ETのファイルを作成するツールです。

スクリプト測定に必要な指示を5つのコマンド一覧からドラッグ ドロップで手順を作成します。 測定器で実行するファイルは、割り当てられたタスクのプロセスを簡素化し、 測定者の作業 効率を格段にアップさせることができます。

※「Anritsu Tool Box」ソフトウェアツールの一部のソフトウェアで、アンリツダウンロード センターからPCにインストールします。(Anritsu Software Tool Box (Full Installer)を選択 しダウンロードください)

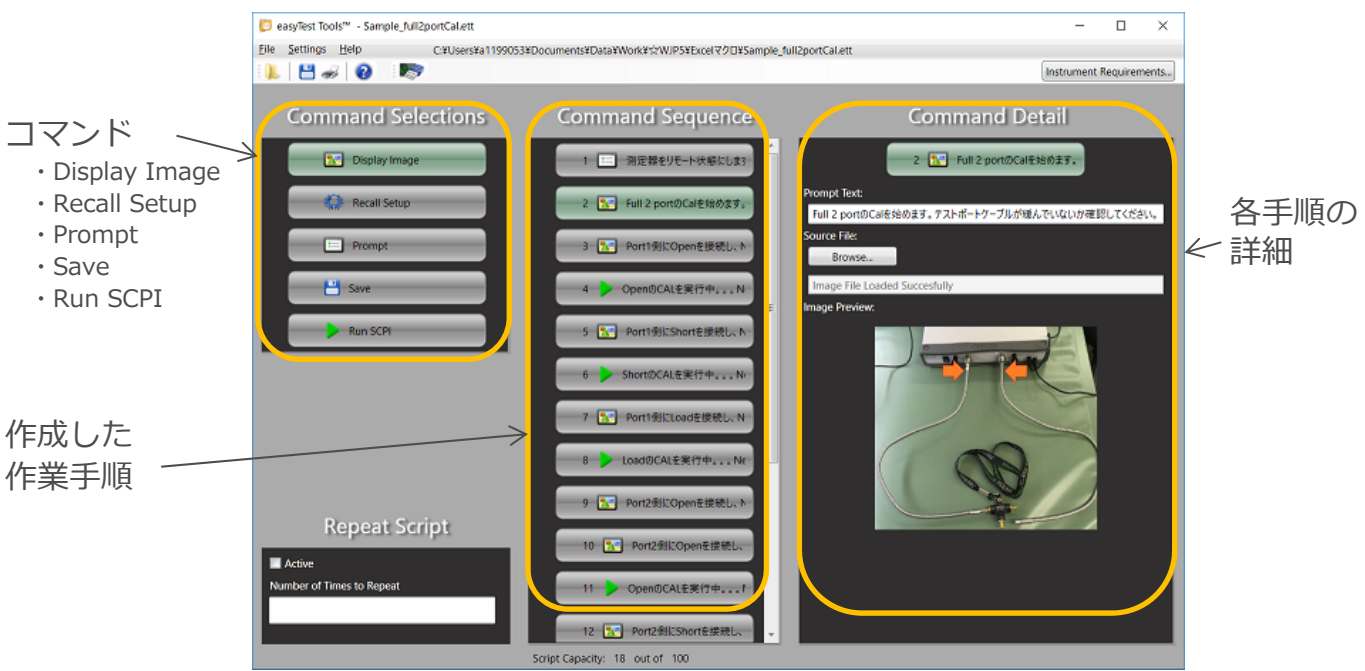

<u>Easy Test Toolでの作成例</u>

## EXCEL VBAサンプルソフト

自動測定モードと手動測定モードを用意しています。 周波数やIFBWなどの各種設定からキャリブレーションの実行から測定までを おこないます。ソースコードを開示していますので制御プログラム作りの参考にもできます。

#### ■自動測定モード

3ステップで測定を実行します。

①測定条件の設定

②キャリブレーションの実行

③測定の実行

| 注意業 ×<br>設定ファイルの選択 ← | 設定ファイルの選択<br>chxで保存された測定条件を設定する時に選びます。 |
|----------------------|----------------------------------------|
| 測定終了                 | ステータス画面                                |
| 初期化(測定器&パラメータ)       | ―――測定条件の設定                             |
| Calの実行               | ――キャリブレーション実行                          |
| 満定の実行                | ——測定実行                                 |
| 測定機能、保存操作            | ――手動測定モードの呼出し                          |

### 自動測定モード メイン画面

エクセル上で測定条件を設定し、2ポートまでのSパラメータ測定で使用する以下の機能があり ます。

- ・周波数範囲、IFBW、測定ポイント、ポートパワーの設定
- ・キャリブレーションの実行(ManualCAL、AUTOCAL)
- ・S21、S11測定(2ポート測定として使用する場合)
- ・S11測定(1ポート測定として使用する場合)
- ・測定結果をエクセルに張り付け、グラフ表示
- ・測定結果を別シートヘコピーし、測定毎に測定結果を追記 できるので測定ばらつきの集計を容易にします。

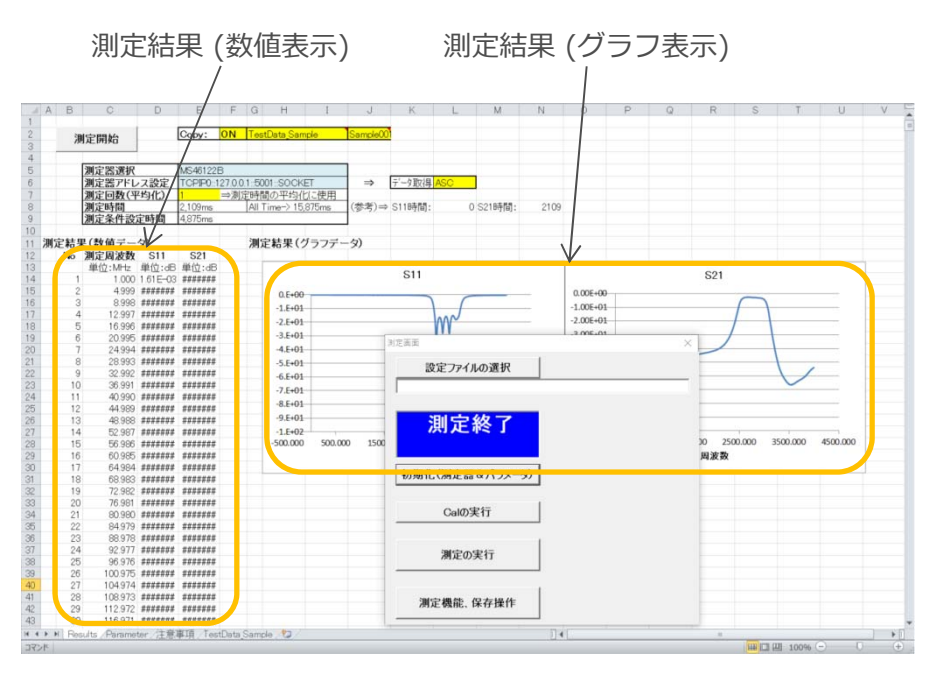

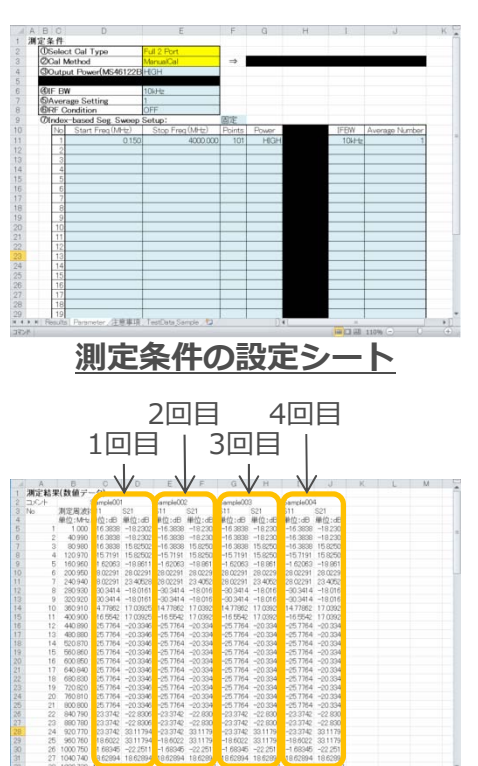

Excel メインシート

測定結果シート

## EXCEL VBAサンプルソフト

■手動測定モード

マニュアル測定の補助ツールとして活用できる機能を用意しています。

- ・マーカサーチ 1ポート測定として使用する場合はS11測定画面で最小値をサーチします。 2ポート測定として使用する場合はS21測定画面で最大値をサーチします。
- ・マーカ値の表示 マーカの周波数とレベルを読み取り、表示します。
- ・リミットラインの表示
  リミットラインのサンプルファイルを読み込み、表示します。
- ・測定結果のファイル保存 様々な拡張子を同じファイル名で一括で保存します。

MS46121B、MS46122Bを使用した場合、手動測定モードでは エクセルシートを小さくすることでShockLine™の測定画面上に GUIを重ねて表示できます。

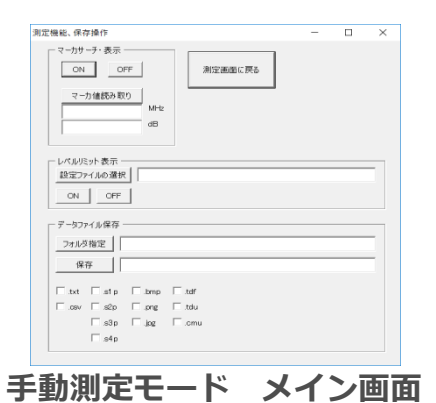

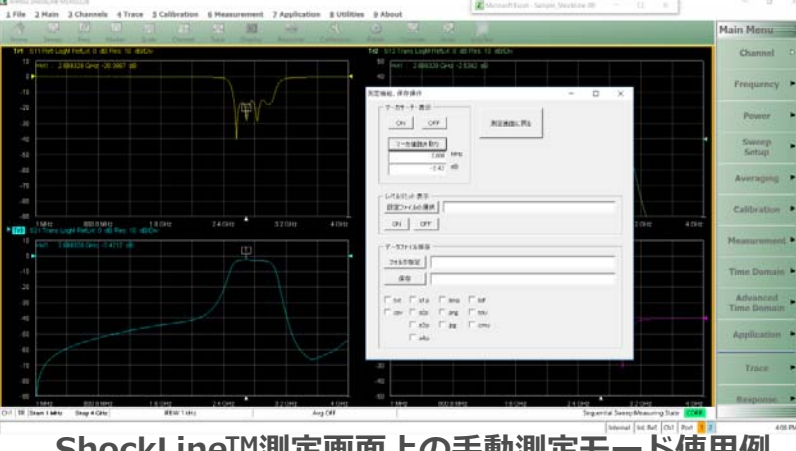

ShockLine™測定画面上の手動測定モード使用例 (MS46121B、MS46122Bを使用した場合)

ご紹介するEasy Test Tools™(ETT)で作成したEasy Test™(ET)サンプルファイル、EXCEL VBA サンプルソフト、のダウンロードは**こちらのページ**、または下記検索から申し込みできます。

# <u>オーダリングインフォメーション</u>

ShockLine自動化ツール

検索

| 型名           | 製品名                                  | 型名           | 製品名                                   |
|--------------|--------------------------------------|--------------|---------------------------------------|
| MS46121B     | 1ポート USB VNA                         | MS46522B     | 2ポート VNA                              |
| MS46121B-004 | 40 MHz~4 GHz VNA                     | MS46522B-010 | 50 kHz $\sim$ 8 GHz VNA               |
| MS46121B-006 | 150 kHz $\sim$ 6 GHz VNA             | MS46522B-020 | 50 kHz $\sim$ 20 GHz VNA              |
| MS46122B     | コンパクトUSB VNA                         | MS46522B-043 | 50 kHz $\sim$ 43.5 GHz VNA Extended-K |
| MS46122B-010 | 1 MHz~8 GHz VNA                      | MS46522B-082 | 55 GHz $\sim$ 92 GHz VNA              |
| MS46122B-020 | 1 MHz~20 GHz VNA                     | MS46522B-083 | 55 GHz~92 GHz VNA(5 mケーブル)            |
| MS46122B-043 | 1 MHz $\sim$ 43.5 GHz VNA Extended-K | MS46524B     | 4ポート VNA                              |
| MS46322B     | 2ポート VNA                             | MS46524B-010 | 50 kHz $\sim$ 8 GHz VNA               |
| MS46322B-010 | 1 MHz~8 GHz VNA                      | MS46524B-020 | 50 kHz $\sim$ 20 GHz VNA              |
| MS46322B-020 | 1 MHz~20 GHz VNA                     | MS46524B-043 | 50kHz~43.5GHz VNA Extended-K          |
| MS46322B-043 | 1 MHz $\sim$ 43.5 GHz VNA Extended-K |              |                                       |

**アンリツ株式会社** https://www.anritsu.com 計測器営業本部 営業推進部 TEL: 0120-133-099 / FAX: 046-296-1248 E-mail: SJPost@zy.anritsu.co.jp ① 知 2019-12 MJM No. VNA-J-Z-5-(1.00)